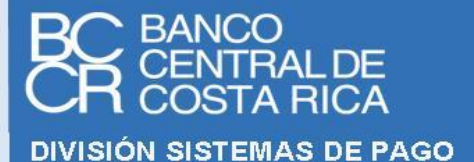

# A M BIENTE DE PRUEBAS SERVICIO FIRMADOR

# FIRMADOR, VALIDADOR Y AUTENTICADOR

# **KNOWLEDGE BASE**

**VERSION 1.10** 

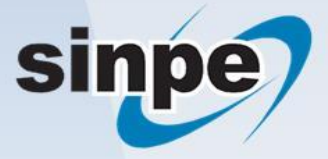

**PF-FVA** 

# Contenido

| Introdu                                       | ucción 4                                                                                                    |
|-----------------------------------------------|----------------------------------------------------------------------------------------------------|
| Términ                                        | os empleados4                                                                                                    |
| 1.                                            | Convertir un documento XML en String a Bytes 5                                                                                                    |
| 2.                                            | Convertir un documento XML en Bytes a String5                                                                                                    |
| 3.                                            | Convertir un documento XML en Bytes a XMLDocument5                                                                                                    |
| 4.                                            | Cálculo del hash del documento6                                                                                                    |
| 5.<br>Serv                                    | Tipo de dato requerido para el hash del documento al enviar una solicitud de Firma al icio Firmador                                                                                                    |
| 6.                                            | Configuración para que la aplicación utilice TLS 1.26                                                                                                    |
| 7.                                            | Configuración de un servicio web WCF como HTTPS7                                                                                                    |
| 8.                                            | Configuración del certificado de agente electrónico en el IIS7                                                                                                    |
| 9.                                            | Solución al error HTTP Error 403.7 – Forbidden al probar el servicio en un navegador web 10                                                                                                    |
| 10.                                           | Pasos para probar el servicio de notificación desde un navegador web                                                                                                    |
| 11.                                           | Revisión de la jerarquía de certificados instalada11                                                                                                    |
| 12.                                           | Configuración el servicio notificador para que realice las validaciones de certificado 15                                                                                                    |
| 13.                                           | Implementación del validador del certificado cliente para el servicio de notificación 17                                                                                                    |
| 14.<br>Entit<br>servi                         | Solución al error "The remote server returned an unexpected response: (413) Request<br>cy Too Large", cuando aparece en el trace del WCF o en la bitácora central del Sinpe, en el<br>icio de notificación                                                                                                    |
| 15.<br>certi<br>caus<br>servi                 | Solución al error: "Error al realizar la solicitud HTTP". "Esto puede deberse a que el ficado del servidor no está configurado correctamente en HTTP.SYS en el caso HTTPS. La a puede ser también una falta de coincidencia del enlace de seguridad entre el cliente y el idor"                                                                                                    |
| 16.<br>"Res                                   | Pasos para generar la clase de "ResultadoDeSolicitud" a partir del archivo<br>sultadoDeSolicitud_WCF.wsdl" o "ResultadoDeSolicitud_WS.wsdl"                                                                                                    |
| 17.                                           | Documento Cofirmado y Contrafirmado25                                                                                                    |
| 18.<br>pudo<br>Syste<br>conf<br>Syste<br>segú | Solución al error: "System.ServiceModel.Security.SecurityNegotiationException: No se<br>o establecer una relación de confianza para el canal seguro SSL/TLS con la autoridad "><br>em.Net.WebException: Se ha terminado la conexión: No se puede establecer una relación de<br>fianza para el canal seguro SSL/TLS><br>em.Security.Authentication.AuthenticationException: El certificado remoto no es válido<br>in el procedimiento de validación." |
| 19.                                           | Solución al error Hash invalido en la notificación de una firma                                                                                                    |
| 20.                                           | Solución al error 403.16 al invocar un web service o un WCF                                                                                                    |
| 21.                                           | Solución al error 403.4 al invocar un web service o un WCF                                                                                                    |

23. Solución al error 403.13 al invocar un web service o un WCF...... 30

24. Solución al error SecureChannelFailure al configurar la identidad de marca en Central Directo 30

26. Solución al error "StatusCode Forbidden" al configurar la identidad de marca en Central Directo 32

# Introducción

Durante la fase de utilización del ambiente de pruebas por parte de las entidades financieras, se han generado consultas, que, en conjunto con el equipo de expertos del Banco Central de Costa Rica, se han ido solventando. Esto como parte del apoyo que se les brinda a las entidades para lograr una integración de los sistemas de las mismas con el servicio centralizado de Firma Digital.

Es de este proceso que se ve la necesidad de crear un documento con la base del conocimiento (Knowledge Base), el cual puede ser solicitado al Centro de Operaciones del SINPE, por las entidades que se encuentran interesadas en utilizar el ambiente de pruebas. Se debe tomar en cuenta que en este documento se definen consultas técnicas, las cuales están orientadas a programadores que utilicen el .Net Framework y realicen sus desarrollos en el lenguaje de programación Visual Basic .NET(VB.NET). Dichas respuestas técnicas, son una propuesta de cómo se puede realizar, por lo que no se debe tomar como si fuese el único camino a seguir.

# Términos empleados

- Para los fines del presente documento, se entenderá por:
  - BCCR: Banco Central de Costa Rica.
  - SINPE: Sistema Nacional de Pagos Electrónicos.
  - GAUDI: Gestor de Autenticaciones Digitales.
  - COS: Centro de Operaciones del SINPE.
  - KB: Base de Conocimiento (knowledge base)

1. Convertir un documento XML en String a Bytes

```
El siguiente es un ejemplo de como se puede realizar la conversión:
    Function ConviertaXmlABinario(elXMLString As String) As Byte()
    Dim elDocumento As Byte()
    elDocumento = System.Text.Encoding.UTF8.GetBytes(elXMLString)
    Return elDocumento
End Function
```

2. Convertir un documento XML en Bytes a String

El siguiente es un ejemplo de como se puede realizar la conversión:

```
Function ConviertaBinarioAUnaCadenaXml(elDocumento() As Byte) As String
    Dim laCadenaXml As String
    laCadenaXml = System.Text.Encoding.UTF8.GetString(elDocumento)
    Return laCadenaXml
End Function
```

3. Convertir un documento XML en Bytes a XMLDocument

El siguiente es un ejemplo de como se puede realizar la conversión:

```
Function ConviertaBinarioAXml(elDocumento As Byte()) As XmlDocument
      Dim elDocumentoXML As XmlDocument
      Dim laCadenaXml As String
      laCadenaXml = ConviertaBinarioAUnaCadenaXml(elDocumento)
      elDocumentoXML = ConviertaCadenaXmlAXml (laCadenaXml)
      Return elDocumentoXML
End Function
Private Function ConviertaBinarioAUnaCadenaXml(elDocumento() As Byte) As String
      Dim laCadenaXml As String
      laCadenaXml = System.Text.Encoding.UTF8.GetString(elDocumento)
      Return laCadenaXml
End Function
Private Function ConviertaCadenaXmlAXml(laCadenaXml As String) As XmlDocument
      Dim elDocumentoXml As New XmlDocument()
      elDocumentoXml.LoadXml(laCadenaXml)
      Return elDocumentoXml
```

End Function

#### 4. Cálculo del hash del documento

El hash del documento se debe de calcular luego de convertirlo a Bytes (binario), utilizando alguno de los algoritmos descritos en el Estándar Electrónico – Firmador, Validador y Autenticador.

El siguiente es un ejemplo de cómo calcular el hash del documento, utilizando el algoritmo SHA256:

```
Public Function GenereElHashDelDocumento(elDocumento As Byte()) As Byte()
   Dim elAlgoritmoDeHash As HashAlgorithm
   elAlgoritmoDeHash = New SHA256Managed()
   Return elAlgoritmoDeHash.ComputeHash(elDocumento)
```

```
End Function
```

5. Tipo de dato requerido para el hash del documento al enviar una solicitud de Firma al Servicio Firmador

El tipo de formato del hash debe de ser base64Binary.

## 6. Configuración para que la aplicación utilice TLS 1.2

Existen diversas formas de hacer que las aplicaciones que se están construyendo se comuniquen utilizando la versión de TLS 1.2, seguidamente se detallarán en orden de recomendación, siendo la primera la más recomendada y la última la menos recomendada:

- a. Utilice una versión de Framework que utilice por defecto la versión TLS 1.2. Al utilizar el Framework de .Net para los desarrollos, se debe tener cuidado con la versión configurada, debido a que dependiendo de esto la aplicación utilizará TLS 1.2 por defecto o podría no tener compatibilidad. Lo recomendable es utilizar la versión del Framework más reciente.
- b. Configurar a nivel de código para obligar a la aplicación a utilizar TLS 1.2. Esto es válido pero no es recomendable, si en un futuro se determina que la versión de TLS 1.2 tiene una vulnerabilidad que se solventa utilizando una versión superior del protocolo, se deberá ingresar al código fuente de la aplicación para actualizarla y colocar la versión con el cambio en producción. Lo recomendable es no obligar a la aplicación, esta se debe colocar en un servidor que este configurado para utilizar TLS 1.2, dejando la responsabilidad de la utilización de protocolos seguros al sistema operativo.

Ejemplo de cómo obligar el uso de TLS 1.2:

```
PublicFunctionServicioDisponibleFirmador()AsBooleanImplementsIServicioEntidadExterna.ServicioDisponibleFirmador
```

```
System.Net.ServicePointManager.SecurityProtocol =
SecurityProtocolType.Tls12
Dim elClienteFirmador As New SI.Firmador.FirmadorClient
Return elClienteFirmador.ValideElServicio()
End Function
```

## 7. Configuración de un servicio web WCF como HTTPS

Para que se pueda establecer una comunicación segura se requiere que los servicios web creados por la entidad utilicen HTTPS, esto se realiza a nivel del Web.Config del servicio. En seguida de muestra el ejemplo de cómo realizar la configuración de un servicio que utiliza la tecnología WCF:

En este ejemplo se configura el servicio con un binding HTTP que utiliza seguridad de transporte, en la dirección que se indica en el Endpoint del servicio es donde se indica que debe ser HTTPS.

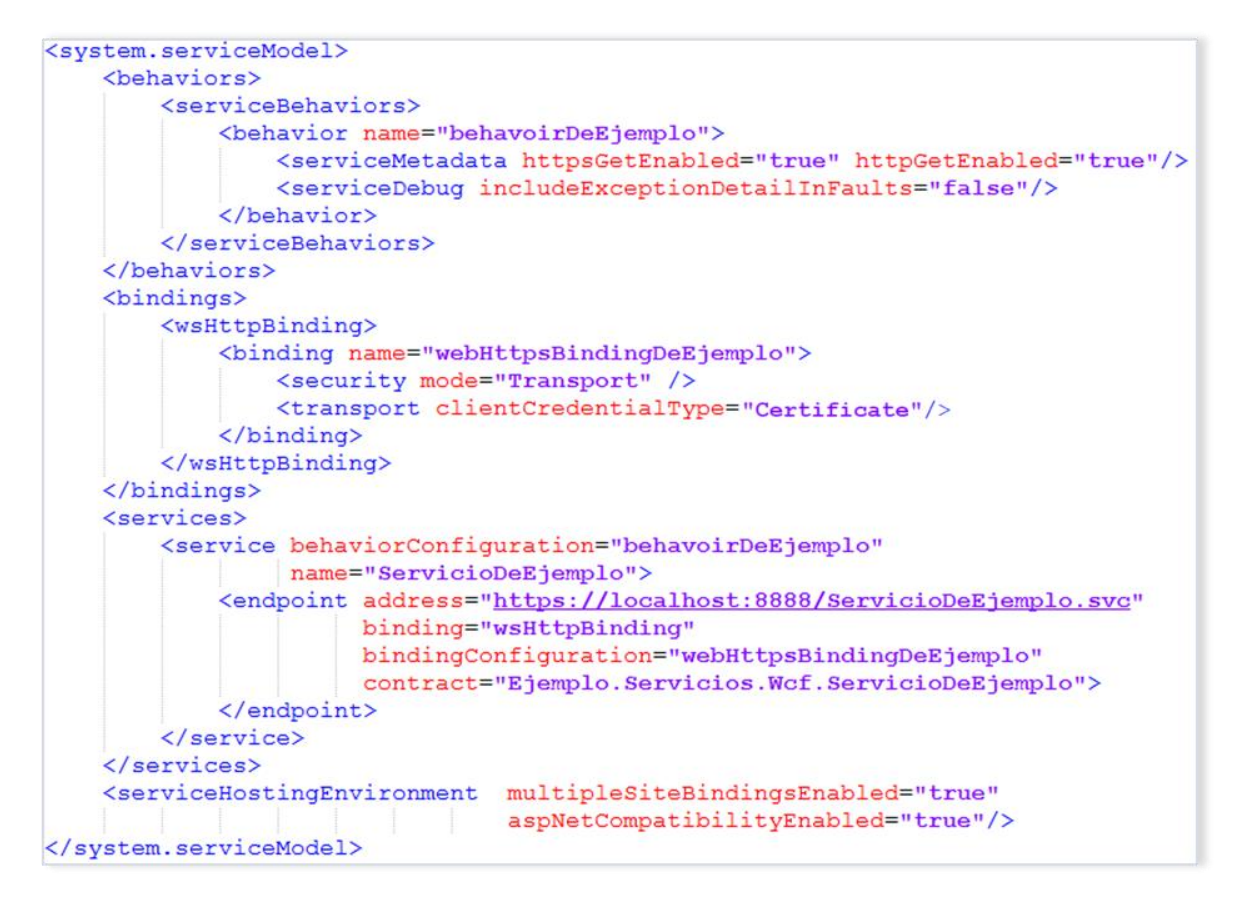

- 8. Configuración del certificado de agente electrónico en el IIS Esto se puede realizar siguiendo los siguientes pasos:
  - a) Abra el IIS.
  - b) Seleccione el sitio dentro del cual se encuentra el servicio a asegurar, en este caso se utilizará "Default Web Site".

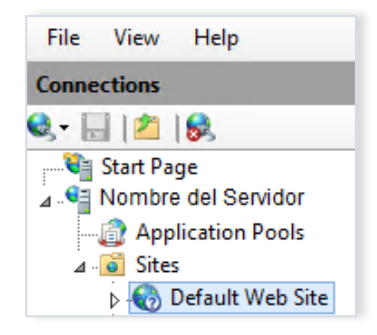

c) Del panel derecho, en el grupo Action, seleccione Bindings.

| Ac | tions                                         |
|----|-----------------------------------------------|
| 2  | Explore<br>Edit Permissions                   |
|    | Edit Site<br>Bindings<br>Basic Utings         |
|    | View Applications<br>View Virtual Directories |

d) Estando en "Site Bindings" de clic sobre el botón "Add".

| _            |           |            | Site            | Bindings        | ?)                              |
|--------------|-----------|------------|-----------------|-----------------|---------------------------------|
| Type<br>http | Host Name | Port<br>80 | IP Address<br>* | Binding Informa | Add<br>Edit<br>Remove<br>Browse |
|              |           |            |                 |                 | Close                           |

e) En la ventana que se despliega, realice la configuración como se muestra en la siguiente imagen:

|                    | Add Site Bindi                | ng     | ? X    |
|--------------------|-------------------------------|--------|--------|
| Type:<br>https Y   | IP address:<br>All Unassigned | Port:  |        |
| Host name:         |                               | _      |        |
| Require Server Nan | ne Indication                 |        |        |
| SSL certificate:   |                               |        |        |
| PRUEBAS (Agente El | ectrónico)                    | Select | View   |
|                    |                               | ОК     | Cancel |

**Nota**: El certificado SSL es el certificado de agente electrónico que se encuentra instalado en el servidor web.

- f) De clic en el botón "Ok".
- g) Busque y seleccione dentro del sitio, el servicio al que desea activarle la seguridad.

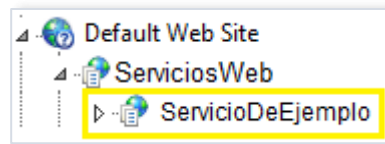

h) Dentro de "Features View", de doble clic sobre la opción "SSL Settings".

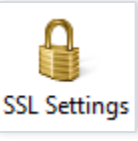

i) Dentro de "SSL Settings" seleccione el check "Require SSL".

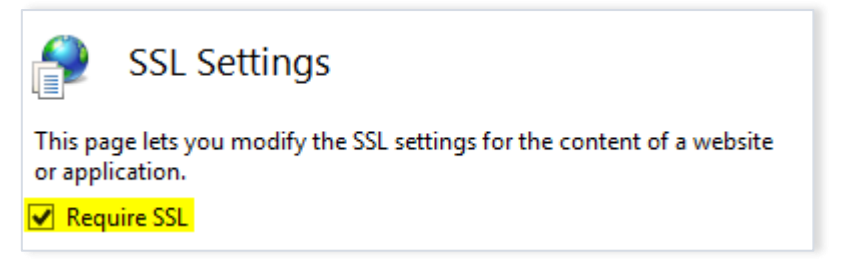

- j) Se puede configurar SSL para que sólo los clientes que cuenten con un certificado realicen llamados al servicio (opción Require), esto permitirá la validación de dicho certificado donde se verificará:
  - a. <u>El vencimiento</u>: se revisa que el certificado no se encuentre vencido.
  - b. <u>Revocación</u>: el servidor deberá tener acceso al punto de distribución de CRLs que indica el certificado.

c. <u>Pertenencia a una jerarquía de confianza</u>: la jerarquía se indica en el tab llamado "Ruta de certificación", los certificados indicados en esa sección deben estar instalados en el servidor web.

| SSL Settings                                                                                         |
|----------------------------------------------------------------------------------------------------|
| This page lets you modify the SSL settings for the content of a website or application.  Require SSL |
| Client certificates:                                                                                 |
| O Ignore                                                                                             |
| <ul> <li>Accept</li> </ul>                                                                           |
| Require                                                                                              |

#### Nota:

-La opción "Accept" indica que si viene un certificados se valida y sino igual se puede utilizar el servicio.

-La opción "Ignore" indica que si viene un certificado no se va a realizar la validación.

9. Solución al error HTTP Error 403.7 – Forbidden al probar el servicio en un navegador web

Este error se presenta cuando configuración SSL es "Require SSL, Client certificates: Require", debido a que el servicio está esperando un certificado de autenticación del cliente y como no recibe ninguno.

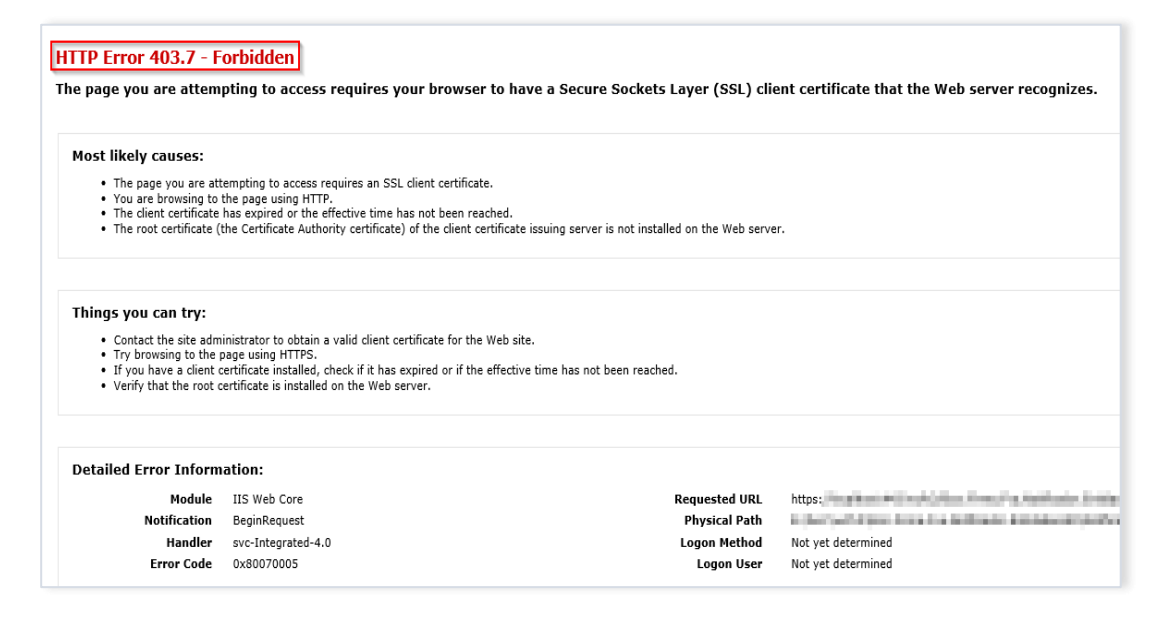

- 10. Pasos para probar el servicio de notificación desde un navegador web
  - a. Cambie **momentáneamente** la configuración SSL a "Require SSL, Client certificates: Accept".

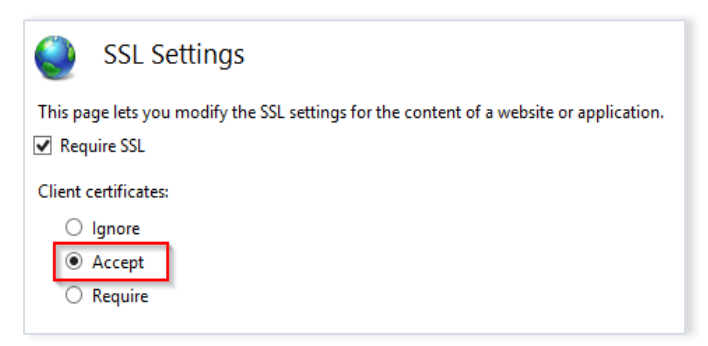

- b. Realice la prueba del servicio desde un navegador web.
- c. Vuelva a configurar el SSL en "Require". Este paso es indispensable, debido a que es la configuración que se debe de tener siempre.

#### 11. Revisión de la jerarquía de certificados instalada.

Para verificar la instalación de la jerarquía, debe seguir los siguientes pasos:

a. Busque la aplicación "mmc.exe" con el buscador de Windows, la cual corresponde al almacén de certificados.

| Programas (1)        |          |
|----------------------|----------|
| 🚰 mmc.exe            |          |
|                      |          |
|                      |          |
|                      |          |
|                      |          |
|                      |          |
|                      |          |
|                      |          |
|                      |          |
|                      |          |
| ₽ Ver más resultados |          |
| mmc ×                | Apagar 🕨 |

b. En la consola que se despliega, seleccione "Agregar o quitar complemento".

| Cons | ola1 - [Raíz de consola]<br>nivo Acción Ver Favoritos \ | /entana | Ayuda                      |          |
|------|---------------------------------------------------------|---------|----------------------------|----------|
|      | Nuevo<br>Abrir<br>Guardar<br>Guardar como               |         | Ctrl+N<br>Ctrl+O<br>Ctrl+S | re<br>Io |
|      | Agregar o quitar complemento                            | J.      | Ctrl+M                     |          |
|      | Opciones                                                |         |                            |          |

c. En el panel "Complementos disponibles", seleccione "Certificados" y luego de clic sobre el botón "Agregar".

|                                                  | roveedor                       | <u></u> | Raiz de consola | Editar extensiones  |
|--------------------------------------------------|--------------------------------|---------|-----------------|---------------------|
| Administración de di M<br>Administración de e M  | Microsoft and<br>Microsoft Cor |         |                 | Quitar              |
| Administración de im M<br>Administración de TPM  | Microsoft Cor<br>Microsoft Cor | Е       |                 | Subir               |
| Administrador de au M                            | Microsoft Cor                  |         |                 | Bajar               |
| Administrador de dis M<br>Administrador de Int M | Microsoft Cor<br>Microsoft Cor |         | Agregar >       |                     |
| Carpeta M                                        | Microsoft Cor                  |         | 43              |                     |
| Carpetas compartidas M                           | Microsoft Cor                  |         |                 |                     |
| Configuración del cli M                          | Microsoft Cor                  |         |                 |                     |
| Configuración y anál M                           | Microsoft Cor                  |         |                 |                     |
| Conjunto resultante N                            | Microsoft Cor                  | Ŧ       |                 | Opciones avanzadas. |
| ripción:                                         |                                |         |                 |                     |

d. En la ventana que se despliega, seleccione "Cuenta de equipo".

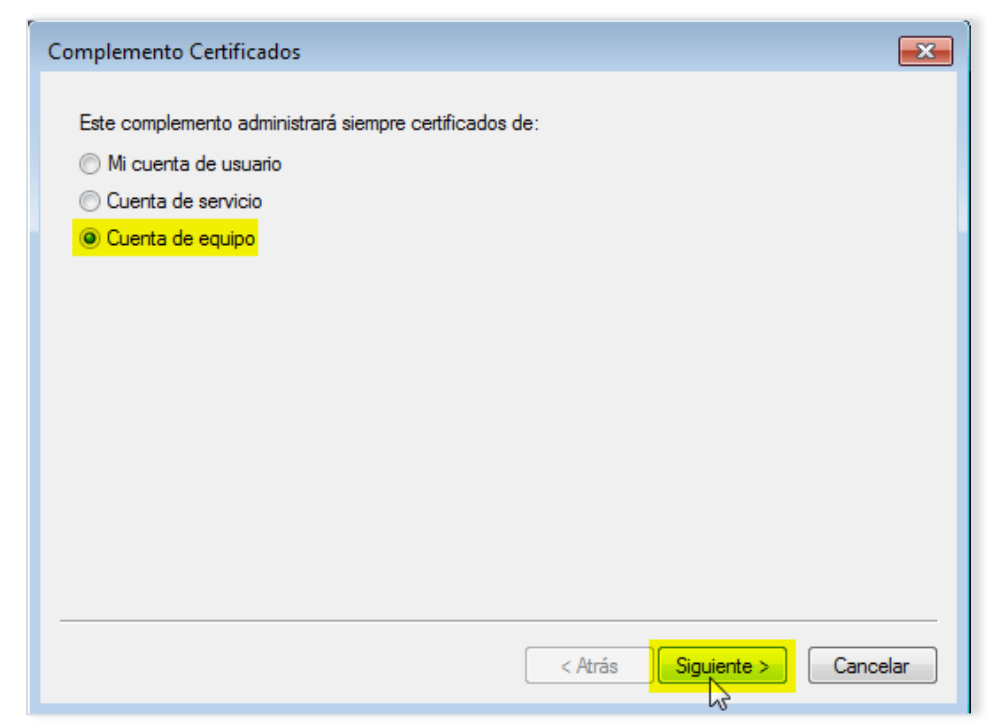

f. En la ventana "Seleccionar equipo", elija "Equipo local" y luego de clic sobre el botón "Finalizar".

| Seleccionar equipo                                                                    | <b>X</b>                                 |
|---------------------------------------------------------------------------------------|------------------------------------------|
| Seleccione el equipo que desea administrar con este c                                 | omplemento.                              |
| Este complemento siempre administrará:                                                |                                          |
| Equipo local (el equipo en el que se está ejecutar                                    | ndo esta consola):                       |
| Otro equipo:                                                                          | Examinar                                 |
| Permitir cambiar el equipo seleccionado al iniciar<br>aplicable si guarda la consola. | desde la línea de comandos. Esto sólo es |
|                                                                                       |                                          |
|                                                                                       |                                          |
|                                                                                       |                                          |
|                                                                                       |                                          |
|                                                                                       |                                          |
|                                                                                       | < Atrás Finalizar Cancelar               |

g. Verifique que en los "Complementos seleccionados" se encuentre el que se escogió anteriormente y seleccione el botón "Aceptar

| Complemento         Administración de di         Administración de e         Administración de im         Administración de TPM         Administración de TPM         Administración de dis         Administración de dis         Administración de dis         Administración de dis         Carpeta         Carpetas         Configuración del cli         Configuración del cli         Configuración y anál         Conjunto resultante | Proveedor<br>Microsoft and<br>Microsoft Cor<br>Microsoft Cor<br>Microsoft Cor<br>Microsoft Cor<br>Microsoft Cor<br>Microsoft Cor<br>Microsoft Cor<br>Microsoft Cor<br>Microsoft Cor<br>Microsoft Cor<br>Microsoft Cor |  | Agregar > | Certificados (equipo local | Editar extensiones<br>Quitar<br>Subir<br>Bajar |
|----------------------------------------------------------------------------------------------------|----------------------------------------------------------------------------------------------------|--|-----------|----------------------------|------------------------------------------------|
|----------------------------------------------------------------------------------------------------|----------------------------------------------------------------------------------------------------|--|-----------|----------------------------|------------------------------------------------|

Fecha de última modificación: 26/junio/2025

- h. Dentro del almacén de certificados vaya a "Certificados"  $\rightarrow$  "Entidades de certificación raíz de confianza"  $\rightarrow$  "Certificados".
- i. Verifique que se encuentre el certificado "CA RAIZ NACIONAL PRUEBAS v2".

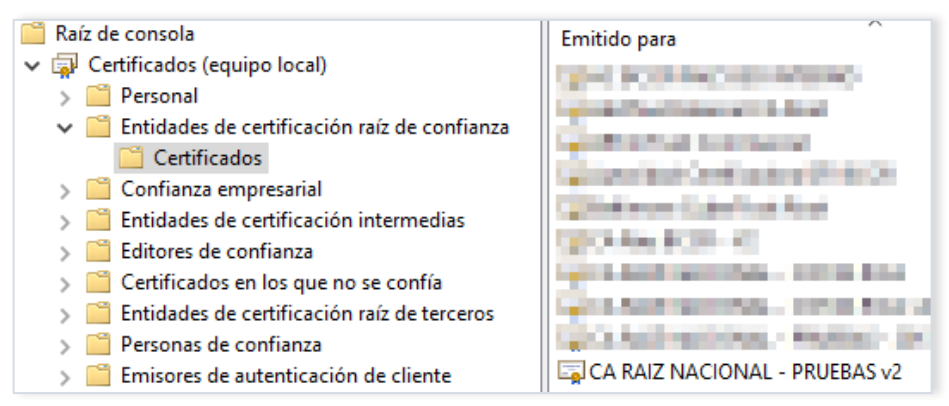

- j. Luego diríjase a "Certificados" → "Entidades de certificación intermedias" → "Certificados".
- k. Verifique que se encuentren los certificados "CA POLITICA PERSONA JURIDICA - COSTA RICA v2" y "CA SINPE - PERSONA JURIDICA v2".

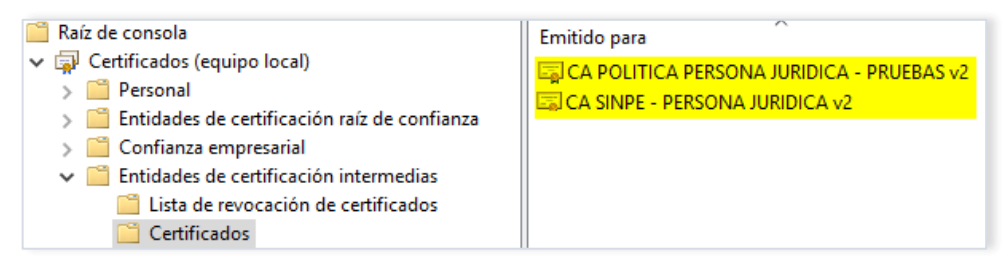

12. Configuración el servicio notificador para que realice las validaciones de certificado

El archivo de configuración del servicio notificador que desarrolla la entidad, se puede diseñar como se muestra en el siguiente ejemplo, lo cual le permitirá contar con un servicio seguro que valida que sólo es invocado por el BCCR:

```
<?xml version="1.0"?>
<configuration>
<appSettings>
<add key="aspnet:UseTaskFriendlySynchronizationContext" value="true"
<add key="ElSujetoDelCertificado" value="CN=BANCO CENTRAL DE COSTA
RICA (AGENTE ELECTRONICO), O=PERSONA JURIDICA, C=CR,
SERIALNUMBER=CPJ-4-000-004017"/>
<add key="ThumbprintDeLaRaiz"
value="68A24D2B2CB5C4CE9FE300E3B6FCD1DFEEB9C311"
</appSettings>
<system.web>
<compilation debug="true" strict="false" explicit="true"
targetFramework="4.5.2" />
<httpRuntime targetFramework="4.5.2"/>
</system.web>
<system.serviceModel>
<services>
```

```
<service
name="EjemploDeServicioDeNotificacionDePersonaFisica.Servicios.WCF.Re
sultadoDeSolicitud"
behaviorConfiguration="ComportamientoDelServicioDeLaEntidadPersonali
ado">
<endpoint address=""</pre>
binding="wsHttpBinding"
bindingConfiguration="EnlaceConSeguridadDeTipoTransporte"
contract="EjemploDeServicioDeNotificacionDePersonaFisica.Servicios.WC
F.ResultadoDeSolicitud"
listenUri="/">
</endpoint>
</service>
</services>
<behaviors>
<endpointBehaviors>
<behavior name="BccrServidor EndpointBehavior">
<dataContractSerializer maxItemsInObjectGraph="2147483646"/>
</behavior>
</endpointBehaviors>
<serviceBehaviors>
<br/>
<br/>
dehavior name="ComportamientoDelServicioDeLaEntidadPersonalizado">
<serviceMetadata httpGetEnabled="true" httpsGetEnabled="true"/:</pre>
<serviceCredentials>
<clientCertificate>
<authentication certificateValidationMode="Custom"
customCertificateValidatorType="EjemploDeServicioDeNotificacionDePers
onaFisica.ValidadorDeCertificados,
EjemploDeServicioDeNotificacionDePersonaFisica" />
</clientCertificate>
</serviceCredentials>
</behavior>
</serviceBehaviors>
</behaviors>
<bindings>
<wsHttpBinding>
<binding name="EnlaceConSeguridadDeTipoTransporte"</pre>
maxReceivedMessageSize="28311552">
<security mode="Transport">
<transport clientCredentialType="Certificate"/>
</security>
</binding>
</wsHttpBinding>
</bindings>
<serviceHostingEnvironment aspNetCompatibilityEnabled="true"</pre>
multipleSiteBindingsEnabled="true" />
</system.serviceModel>
<system.webServer>
<modules runAllManagedModulesForAllRequests="true"/>
<directoryBrowse enabled="true"/>
</system.webServer>
</configuration>
```

# 13. Implementación del validador del certificado cliente para el servicio de

#### notificación

El validador de certificado se puede realizar como se indica en el siguiente ejemplo, el cual está desarrollado utilizando el lenguaje VB.Net.

```
Imports System.IdentityModel.Selectors
   Imports System.IdentityModel.Tokens
   Imports System.Security.Cryptography.X509Certificates
   Public Class ValidadorDeCertificados
       Inherits X509CertificateValidator
    Public Overrides Sub Validate(certificate As X509Certificate2)
       If (certificate Is Nothing) Then
            EventLog.WriteEntry("Application", "Certificado Vacio")
       End If
       Dim elSujetoDelCertificado As String
       Dim laFechaActual As Date = Date.Now
       Dim elInicioDelCronometro As New TimeSpan(DateTime.Now.Ticks)
       If Not ElCertificadoEstaVigente(certificate.NotBefore, certificate.NotAfter,
laFechaActual) Then
            EventLog.WriteEntry("Application", "El certificado no esta vigente")
            Throw New SecurityTokenValidationException("Certificado Vencido")
       Else
            EventLog.WriteEntry("Application", "El certificado esta vigente")
       End If
       elSujetoDelCertificado = ObtenerValorDelAtributo("ElSujetoDelCertificado")
       If Not EsValidoElAtributo(elSujetoDelCertificado, certificate.Subject.ToString)
Then
            EventLog.WriteEntry("Application", "Certificado no valido " &
certificate.Subject.ToString)
            Throw New SecurityTokenValidationException("Certificado no valido")
       End If
       If Not VerificarSiRaizEsValida(certificate) Then
            EventLog.WriteEntry("Application", "Certificado Raiz no valido")
            Throw New SecurityTokenValidationException("Certificado Raiz no valido")
       End If
       Dim elCierreDelCronometro As New TimeSpan(DateTime.Now.Ticks)
       Dim elTotalDeTiempo =
elCierreDelCronometro.Subtract(elInicioDelCronometro).TotalMilliseconds
        EventLog.WriteEntry("Application", "VerificarSiRaizEsValida tardó: " &
elTotalDeTiempo & " milisegundos.")
    End Sub
    Private Function ElCertificadoEstaVigente(laFechaDeEmision As Date,
                                             laFechaDeVencimiento As Date,
                                             laFechaActual As Date) As Boolean
       Dim esVigente As Boolean = False
       If laFechaDeEmision < laFechaActual And laFechaDeVencimiento > laFechaActual Then
```

```
esVigente = True
    End If
    Return esVigente
    End Function
    Public Function VerificarSiRaizEsValida(elCertificado As X509Certificate2) As
Boolean
        Dim certificadoRaizCadena As X509Certificate2
        Dim esCertificadoRaizCorrecto As Boolean = False
        Try
            certificadoRaizCadena = ObtenerCertificadoRaiz(elCertificado)
            esCertificadoRaizCorrecto = EsValidoElCertificadoRaiz(certificadoRaizCadena)
        Finally
        End Try
        Return esCertificadoRaizCorrecto
    End Function
    Public Function ObtenerCertificadoRaiz(elCertificado As X509Certificate2) As
X509Certificate2
        Dim certificadoRaiz As X509Certificate2 = Nothing
        Dim chain As New X509Chain() 'se construye una cadena de certificacion para
obtener el certificado raiz de la misma
        Dim exception As System.Exception = Nothing
        Try
            If elCertificado Is Nothing Then
                EventLog.WriteEntry("Application", "No se encontró el certificado para
validar. Favor asigne el certificado a la clase y luego proceda")
            Else
                chain.ChainPolicy.RevocationMode = X509RevocationMode.Offline 'se
realiza la construccion de la cadena mas rapida posible
                chain.ChainPolicy.RevocationFlag = X509RevocationFlag.EntireChain
                chain.ChainPolicy.UrlRetrievalTimeout = New TimeSpan(0, 0, 0)
                chain.ChainPolicy.VerificationFlags = X509VerificationFlags.AllFlags
                chain.Build(elCertificado)
                certificadoRaiz = chain.ChainElements.Item(chain.ChainElements.Count -
1).Certificate
                  'se obtiene el último elemento de la cadena que debe de corresponder
al elemento raiz
            End If
            If Not excepcion Is Nothing Then
                Throw excepcion
            End If
        Finally
        End Try
        Return certificadoRaiz
    End Function
    Private Function EsValidoElCertificadoRaiz(certificadoRaiz As X509Certificate2) As
Boolean
        Dim laRaizEsValida As Boolean
        Dim laHuellaDelaRaiz As String = ObtenerValorDelAtributo("ThumbprintDeLaRaiz")
        Dim laHuellaDelCertificadoRaiz As String = certificadoRaiz.Thumbprint
        If (EsValidoElAtributo(laHuellaDelaRaiz, laHuellaDelCertificadoRaiz)) Then 'se
verifica que el certificado obtenido efectivamente sea el certificado raiz esperado
```

```
laRaizEsValida = True
        Else
            EventLog.WriteEntry("Application", "Determinando que el certificado raiz es
invalido, la huella:" & laHuellaDelCertificadoRaiz)
            laRaizEsValida = False
        End If
        Return laRaizEsValida
    End Function
    Private Function EsValidoElAtributo(elAtributoEsperado As String, elAtributoObtenido
As String) As Boolean
        Return elAtributoEsperado.Equals(elAtributoObtenido)
    End Function
    Private Shared Function ObtenerValorDelAtributo(elAtributo As String) As String
        Return ConfigurationManager.AppSettings.Get(elAtributo).ToString()
    End Function
End Class
```

14. Solución al error "The remote server returned an unexpected response: (413) Request Entity Too Large", cuando aparece en el trace del WCF o en la bitácora central del Sinpe, en el servicio de notificación

Este error se presenta cuando la entidad rechaza el paquete enviado por el BCCR, el motivo del rechazo es el tamaño del paquete, dado que la entidad tiene configurado a nivel de IIS y de binding del servicio notificador, un tamaño de paquete menor al tamaño del paquete enviado por el BCCR.

Pasos para corregirlo:

- A. Ajustar el parámetro de tamaño máximo de paquete en el IIS:
  - En el **IIS**, diríjase al directorio virtual donde tiene almacenado el servicio de notificación.
  - En vista de características, elegir la opción Editor de configuración.

| ASP.NET              |                      |                     |                       |                       |             |                      |                  |                         |                        |             |                       |           | ^ |
|----------------------|----------------------|---------------------|-----------------------|-----------------------|-------------|----------------------|------------------|-------------------------|------------------------|-------------|-----------------------|-----------|---|
| 1                    |                      | 404                 | ٢                     |                       |             |                      | i 🕵              | ¥=                      | ab                     | 1           |                       |           |   |
| .NET<br>Authorizat   | .NET<br>Compilation  | .NET Error<br>Pages | .NET<br>Globalization | .NET Profile          | .NET Roles  | .NET Trust<br>Levels | .NET Users       | Application<br>Settings | Connection<br>Strings  | Machine Key | Pages and<br>Controls | Providers |   |
| <b>\$</b>            | •                    |                     |                       |                       |             |                      |                  |                         |                        |             |                       |           |   |
| Session State        | SMTP E-mail          |                     |                       |                       |             |                      |                  |                         |                        |             |                       |           |   |
| IIS                  |                      |                     |                       |                       |             |                      |                  |                         |                        |             |                       |           | ^ |
| <u></u>              | :=0                  | Ð                   | 0                     |                       | 404         | 1                    |                  |                         | 15                     |             | 3                     |           |   |
| Authentic            | Authorizat<br>Rules  | Compression         | Default<br>Document   | Directory<br>Browsing | Error Pages | Handler<br>Mappings  | HTTP<br>Redirect | HTTP<br>Respon          | IP Address<br>and Doma | Logging     | MIME Types            | Modules   |   |
|                      | 8                    | 9                   |                       |                       |             |                      |                  |                         |                        |             |                       |           |   |
| Output<br>Caching    | Request<br>Filtering | SSL Settings        |                       |                       |             |                      |                  |                         |                        |             |                       |           |   |
| Manageme             | nt                   |                     |                       |                       |             |                      |                  |                         |                        |             |                       |           | ~ |
|                      | 1                    |                     |                       |                       |             |                      |                  |                         |                        |             |                       |           |   |
| Configurat<br>Editor |                      |                     |                       |                       |             |                      |                  |                         |                        |             |                       |           |   |
| -                    | _                    |                     |                       |                       |             |                      |                  |                         |                        |             |                       |           |   |

Fecha de última modificación: 26/junio/2025

• En la opción Section, seleccionar la ruta system.webServer/serverRuntime

| Configuration Editor                                                                                                    |   |
|----------------------------------------------------------------------------------------------------|---|
| Section: system.webServer/serverRuntime                                                                                                    | - |
| <ul> <li>✓ Dee<br/>alter<br/>alter<br/>apple<br/>→ system.net<br/>→ system.webserver<br/>enat<br/>freq<br/>webdav<br/>freq<br/>→ webdav<br/>freq<br/>→ caching<br/>→ caching<br/>→ c</li></ul> |   |
| <pre>// httpRedirect // httpTracing // isapiFilters // modules // odbcLogging // serverRuntime // serverRuntime // staticContent // udCompression</pre>                                                                                                    | × |

• Ajustar el valor del parámetro **uploadReadAheadSize**, con el valor **28311552**.

| Configuration Editor                                              |                                                                                           |
|-------------------------------------------------------------------|-------------------------------------------------------------------------------------------|
| Section: system.webServer/serverRuntime                           | From: ApplicationHost.config <location path='Default Web Site/wcfv2/Bccr.Firma.Fva.t</th> |
| Deepest Path: MACHINE/WEBROOT/APPHOST/Default Web Site/wcfv2/Bccr | .Firma.Fva.Entidades.Wcf.BS                                                               |
| alternateHostName                                                 |                                                                                           |
| appConcurrentRequestLimit                                         | 5000                                                                                      |
| authenticatedUserOverride                                         | UseAuthenticatedUser                                                                      |
| enabled                                                           | True                                                                                      |
| enableNagling                                                     | False                                                                                     |
| frequentHitThreshold                                              | 2                                                                                         |
| frequentHitTimePeriod                                             | 00:00:10                                                                                  |
| maxRequestEntityAllowed                                           | 4294967295                                                                                |
| uploadReadAheadSize                                               | 28311552                                                                                  |

- B. Ajustar el parámetro de tamaño máximo de paquete en el **bindingConfiguration** del servicio notificador:
  - Identificar el **bindingConfiguration** que utiliza el servicio de notificación.

| <services></services>                                                                                                    |
|----------------------------------------------------------------------------------------------------|
| <pre><service <="" name="EjemploDeServicioDeNotificacionDePersonaFisica.Servicios.WCF.ResultadoDeSolicitud" pre=""></service></pre> |
| behaviorConfiguration="ComportamientoDelServicioDeLaEntidadPersonalizado">                                                          |
| <endpoint <="" address="" td=""></endpoint>                                                                                         |
| binding="wsHttpBinding"                                                                                                    |
| bindingConfiguration="EnlaceConSeguridadDeTipoTransporte"                                                                           |
| contract="EjemploDeServicioDeNotificacionDePersonaFisica.Servicios.WCF.ResultadoDeSolicitud"                                        |
| listenUri="/">                                                                                                    |
|                                                                                                    |
|                                                                                                    |
|                                                                                                    |
|                                                                                                    |

• En el **binding**, ajustar el valor del parámetro **maxReceivedMessageSize**, con el valor **28311552**.

15. Solución al error: "Error al realizar la solicitud HTTP". "Esto puede deberse a que el certificado del servidor no está configurado correctamente en HTTP.SYS en el caso HTTPS. La causa puede ser también una falta de coincidencia del enlace de seguridad entre el cliente y el servidor".

Este error se puede presentar cuando la entidad está invocando las funcionalidades del servicio Firmador o el BCCR está invocando el servicio de notificación de firma de la entidad. Además, si se levanta el servicio en un navegar se muestra el siguiente error:

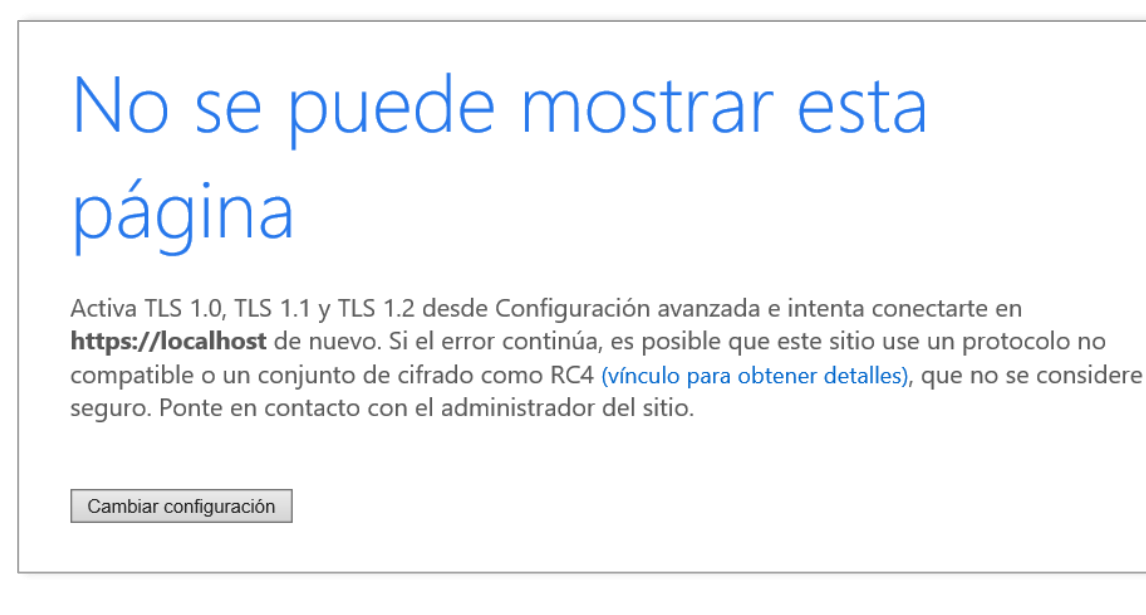

#### Posibles causas y soluciones:

- El cliente, que intenta acceder a los servicios expuestos del Firmador, no habla TLS 1.2, para solucionarlo consulte el punto <u>6</u>, de este documento.
- El servidor de la entidad no tiene habilitados ciphers para TLS 1.2, para verificar la lista de ciphers que expone el servidor, puede consultar la pregunta 17, del documento de "Preguntas frecuentes del servicio Firmador", en caso de no exponer ningún cipher para TLS 1.2, revisar las políticas que se aplican al

servidor para que habilite ciphers para TLS 1.2, de los cuales al menos uno coincida con los expuestos por el BCCR, para conocer la lista cipher que expone el BCCR, puede consultar la pregunta 16, del documento de "Preguntas frecuentes del servicio Firmador".

• El sitio que almacena el servicio a consumir no tiene definido, en los bindings (enlaces), un certificado SSL para asegurar el puerto 443 (https).

|                                     |                       |                          | ?          |
|-------------------------------------|-----------------------|--------------------------|------------|
| Tipo Nombre de hos                  | t Puerto Dirección IP | Información de           | Agregar    |
| inditrip.                           |                       | 88*                      | Modificar. |
| man -                               |                       | localitand<br>localitand | Quitar     |
| with the                            |                       |                          | Examinar   |
| https                               | 443 *                 |                          |            |
| https To<br>Nombre de host:         | das las no asignadas  | 443                      |            |
| Requerir indicación del             | nombre de servidor    |                          | Cerrar     |
| Certificado SSL:                    | nombre de servidor    | ]                        | Cerrar     |
| Certificado SSL:<br>No seleccionado | nombre de servidor    | Seleccionar Ver          | Cerrar     |

Se debe asegurar el sitio con el certificado de agente electrónico, enviado por el BCCR, puede consultar el punto  $\underline{8}$ , de este documento.

- 16. Pasos para generar la clase de "ResultadoDeSolicitud" a partir del archivo "ResultadoDeSolicitud\_WCF.wsdl" o "ResultadoDeSolicitud\_WS.wsdl".
  - a. Clic derecho sobre el proyecto en el que desea implementar la clase. Agregar el servicio de referencia (Service Reference)

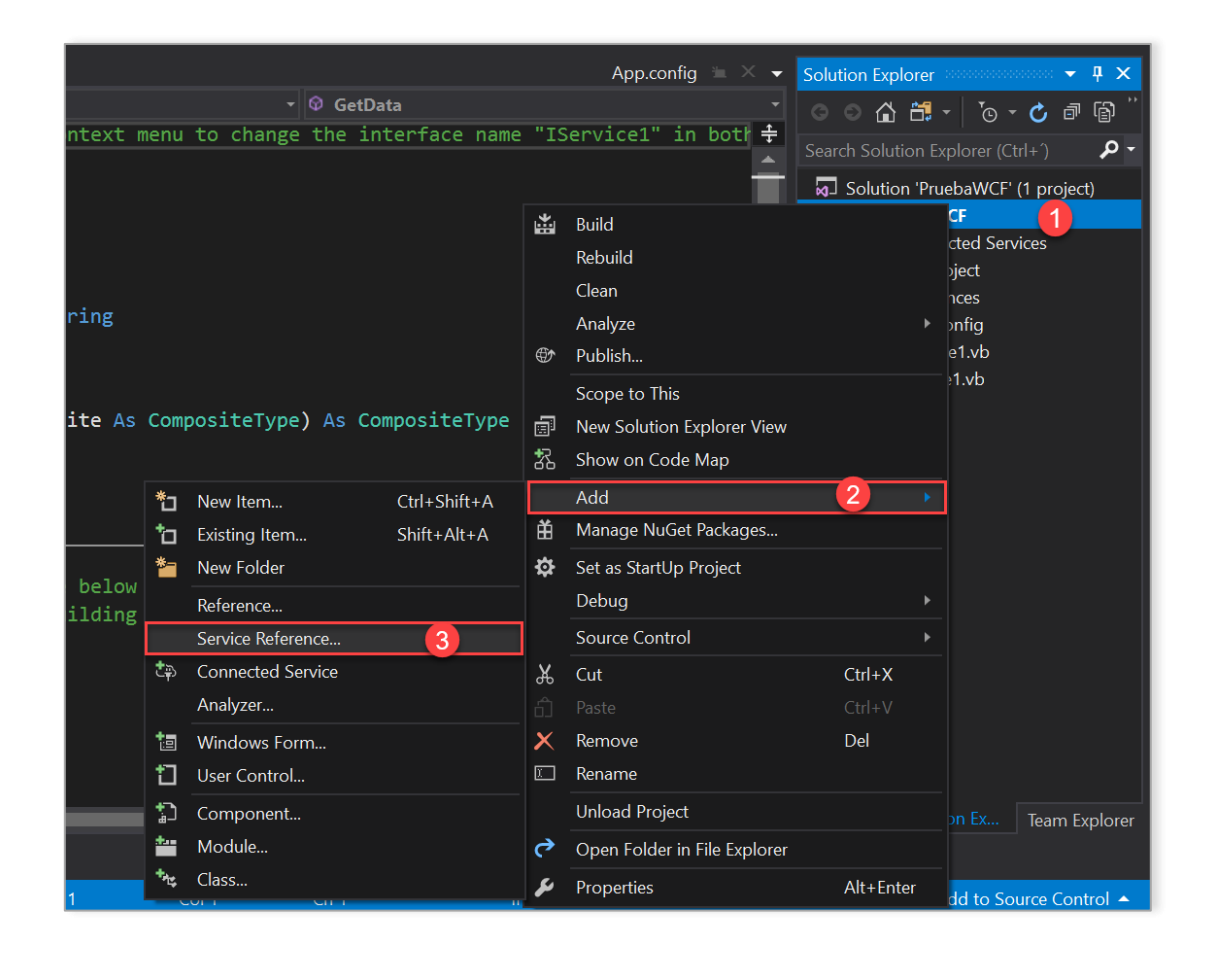

b. En el espacio "Address" agregar la ruta donde se encuentra el archivo WSDL, una vez agregada la ruta correctamente dar clic en "Go" debería de aparecer la información como se muestra en la siguiente imagen. Además, se le agrega un nombre significativo al "ServiceReference".

| Add Service Reference                                                                |                                                                    |                        | ?        | $\times$ |
|--------------------------------------------------------------------------------------|--------------------------------------------------------------------|------------------------|----------|----------|
| To see a list of available services on a spec<br>available services, click Discover. | ific server, enter a service U                                     | RL and click Go. To br | owse for |          |
| DL para el servicio notificador de la entida                                         | d\ResultadoDeSolicitud W                                           | CF.wsdl × Go           | Discove  | ar 🖣     |
| Services:                                                                            | Operations:                                                        |                        | Discove  |          |
| ResultadoDeSolicitud ResultadoDeSolicitud                                            | <ul> <li>NotifiqueLaRespuesta</li> <li>ValideElServicio</li> </ul> |                        |          |          |
| 1 service(s) found at address 'E:\WSDL pa<br>entidad\ResultadoDeSolicitud_WCF.wsdl'. | ra el servicio notificador de                                      | la                     |          |          |
| Namespace:                                                                           |                                                                    |                        |          |          |
| SI.ResultadoFirma                                                                    |                                                                    |                        |          |          |
| Advanced                                                                             |                                                                    | ОК                     | Cancel   |          |

c. Clic en "Show All Files". Desplegar la clase proxy del Service Reference, verificar que el archivo "ResultadoDeSolicitud.wsdl" contenga el objeto "ResultadoDeFirma", como se muestra en la siguiente imagen.

| App.config | Source Control Explorer                                                                                                    | ResultadoDeSolicitud.wsdl 😑 🔀 🗸  | Solution Explorer 👻 👎 🗙                         |
|------------|----------------------------------------------------------------------------------------------------|----------------------------------|-------------------------------------------------|
|            | <pre><xs:attribute name="Id" type="xs:ID"></xs:attribute></pre>                                                                                                    | ÷                                | 000 H - 10- C                                   |
|            | <pre><xs:attribute name="Ref" type="xs:IDREF"></xs:attribute></pre>                                                                                                    | <u> </u>                         |                                                 |
|            |                                                                                                    |                                  | Search Solution Explorer (Ctrl+') Show All Hies |
| 79 🛱       | <pre><xs:schema ele<="" td="" xmlns:tns="http://schemas.datacontract.org/2004/07/Bccr.Firma.Fva.Ent&lt;/pre&gt;&lt;/td&gt;&lt;td&gt;tidad.Contenedores"><td>Solution 'PruebaWCF' (1 project)</td></xs:schema></pre> | Solution 'PruebaWCF' (1 project) |                                                 |
| 80 E       | <pre><xs:complextype name="ResultadoDeFirma"></xs:complextype></pre>                                                                                                    |                                  | ▲ I PruebaWCF                                   |
| 81 🖻       | <xs:sequence></xs:sequence>                                                                                                    |                                  | ▲                                               |
| 82         | <pre><xs:element minoccurs="0" name="CodigoDeError" type="xs:int"></xs:element></pre>                                                                                                    |                                  | <ul> <li>I.ResultadoFirma</li> </ul>            |
| 83         | <pre><xs:element minoccurs="0" name="DocumentoFirmado" nillable="true" type="xs&lt;/pre&gt;&lt;/td&gt;&lt;td&gt;s:base64Binary"></xs:element></pre>                                                                 | 🖨 configuration.svcinfo          |                                                 |
|            | <pre><xs:element minoccurs="0" name="FueExitosa" type="xs:boolean"></xs:element></pre>                                                                                                    |                                  | configuration91.svcinfo                         |
|            | <pre><xs:element minoccurs="0" name="HashDocumentoFirmado" nillable="true" pre="" type<=""></xs:element></pre>                                                                                                    | ="xs:string" />                  | Reference.svcmap                                |
|            | <pre><xs:element minoccurs="0" name="IDAlgoritmoHashDocumentoFirmado" type="xs:&lt;/pre&gt;&lt;/td&gt;&lt;td&gt;:int"></xs:element></pre>                                                                           | ResultadoDeSolicitud.wsdl        |                                                 |
|            | <pre><xs:element minoccurs="0" name="IdDeLaSolicitud" type="xs:int"></xs:element></pre>                                                                                                    |                                  | My Project                                      |
|            |                                                                                                    |                                  | References                                      |
|            |                                                                                                    |                                  | ▶ □ bin                                         |
| 90         | <pre><xs:element <="" name="ResultadoDeFirma" nillable="true" pre="" type="tns:ResultadoDeFirma"></xs:element></pre>                                                                                                | 1" />                            | 🕨 🖾 obj                                         |
|            |                                                                                                    |                                  | P App.config                                    |

 d. Es importante señalar que el **parámetro** que recibe el método "NotifiqueLaRespuesta" es de tipo "ResultadoDeFirma" y debe llamarse "elResultado".

Public Sub NotifiqueLaRespuesta(elResultado As ResultadoDeFirma)

## 17. Documento Cofirmado y Contrafirmado.

Un documento cofirmado es cuando se realiza una firma sobre el documento original, puede ser cofirmado n veces.

Un documento contrafirmado tiene un tag llamado "CounterSignature" que se agrega al momento de realizar la segunda contrafirma, cada vez que se realice un contrafirma se crea el tag "CounterSignature" dentro del tag "CounterSignature" ya existente.

Un documento cofirmado no puede ser contrafirmado; esto se debe a que al tratar de realizar la contrafirma no encuentra el tag "CounterSignature", además como contiene más de una firma no sabe con cual trabajar, por esta razón falla la contrafirma.

Sin embargo, un documento contrafirmado puede ser cofirmado, debido a que al realizar la cofirma lo que se firma es el documento original, la cofirma no tiene requisitos.

#### 18. Solución al error:

"System.ServiceModel.Security.SecurityNegotiationException: No se pudo establecer una relación de confianza para el canal seguro SSL/TLS con la autoridad ". ---> System.Net.WebException: Se ha terminado la conexión: No se puede establecer una relación de confianza para el canal seguro SSL/TLS. ---> System.Security.Authentication.AuthenticationException: El certificado remoto no es válido según el procedimiento de validación."

| Causa                                                                                                    | Posible acción por tomar                                                                                                    |
|----------------------------------------------------------------------------------------------------|----------------------------------------------------------------------------------------------------|
| El certificado que asegura el servicio no está disponible.                                                   | En el binding de IIS, para el puerto seguro (443), garantice que se esté usando el certificado de agente electrónico proporcionado por el BCCR. Consultar el punto <u>8</u> .                                                                                                    |
| El usuario del pool no tiene<br>permisos sobre la llave privada<br>del certificado de agente<br>electrónico. | <ul> <li>Verificar que el usuario del pool que ejecuta la aplicación que consume los servicios del Firmador, tenga permisos sobre la llave privada del certificado de agente electrónico.</li> <li>Para esto abra una ventana MMC, busque los certificados de "equipo local" y en el store "Personal", elija el certificado de agente electrónico, clic derecho -&gt; Todas la tareas -&gt; Administrar claves privadas.</li> </ul>                                                                                                    |
|                                                                                                    | Emilde par      Emilde par      Emilde pa |

|                                  | En la lista mostrada debe estar el usuario del pool.                                                                                                    |
|----------------------------------|----------------------------------------------------------------------------------------------------|
|                                  | Permissions for BANCO CENTRAL DE COSTA X     Security   Group or user names:   CREATOR OWNER   SYSTEM     Add   Remove   Permissions for CREATOR   OWNER   Allow   Deny   Full control   Read   Special permissions or advanced settings,   Advanced     OK   Cancel |
| El domino del SAN, contenido en  | Varifique que la dirección del URL coincide evactamente con                                                                                                    |
| el certificado que asegura el    | el campo SAN del certificado expuesto en HTTP. Por ejemplo:                                                                                                    |
| servicio, no coincide con el     | si el URI es https://                                                                                                    |
| dominio en URL del servicio.     | pruebas_bccr.central.bccr.fi.cr/ServicioDeNotificacion.svc<br>El SAN debe ser pruebas_bccr.central                                                                                                    |
|                                  | Si el campo SAN tiene un comodín de dominio (* = asterisco),<br>verifique que el nombre del servidor se encuentre al mismo<br>nivel del *.<br>Por ejemplo: si requiere un certificado https para la maquina:                                                         |
|                                  | pruebas_bccr.central.bccr.fi.cr, requiere un certificado de<br>agente con SAN "*.central.bccr.fi.cr" y no basta con uno que<br>diga solamente "*.bccr.fi.cr".                                                                                                    |
| No se puede validar la cadena de | Garantizar que el cliente puede validar la cadena de confianza                                                                                                    |
| confianza del certificado que    | completa del certificado https que se encuentra "hosteando"                                                                                                    |
| asegure el servicio.             | el servicio.                                                                                                    |
|                                  | Para eso se puede usar la herramienta del sistema operativo:<br>certutil –url certificado.cer                                                                                                    |
|                                  | Para cada uno de los miembros de la cadena de confianza.<br>Adicionalmente, se debe garantizar que la cadena de<br>confianza esté instalada correctamente en el cliente que<br>invoca.                                                                               |

| El cliente y el servidor <b>no</b> utilizan | Garantizar que el cliente y el servidor utilicen el mismo |
|---------------------------------------------|-----------------------------------------------------------|
| el mismo protocolo de                       | protocolo de comunicación, por ejemplo: TLS 1.2.          |
| comunicación, utilizando                    |                                                           |
| distintas versiones de TLS.                 |                                                           |
|                                             |                                                           |

## 19. Solución al error Hash invalido en la notificación de una firma

Si en la notificación de una firma se recibe el código de error 8 (Hash invalido), se debe verificar la manera en la que se calcula el hash del documento, para esto consulte el punto  $\underline{4}$ . Además, se debe verificar el tipo de codificación utilizado al enviar dicho hash en la solicitud de firma, para esto consulte el punto  $\underline{5}$ .

#### 20. Solución al error 403.16 al invocar un web service o un WCF

Este error puede suceder porque en el store de raíces de confianza, existen certificados no auto emitidos.

Para verificarlo diríjase al servidor que rechaza la conexión, abra una consola de **Power Shell** y ejecute el comando **Get-Childitem cert:\LocalMachine\root -Recurse | Where-Object {\$\_.Issuer - ne \$\_.Subject}** 

Lo correcto es que el comando no retorne ningún resultado:

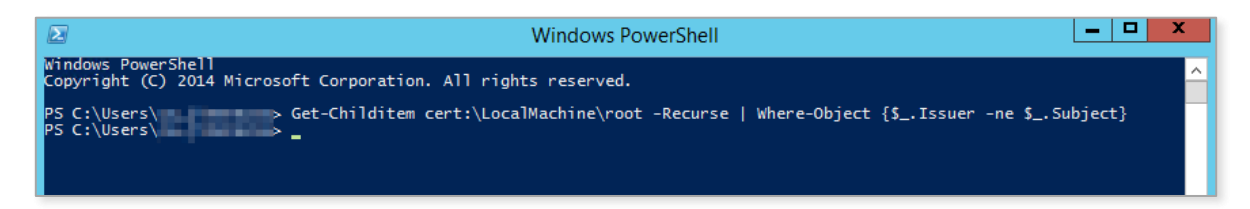

Si el comando retorna algún certificado, este debe moverse del store de "Entidades de certificación raíz de confianza", al store que le corresponda.

| 蘠 File Action View Favorites Window  | w Help                                                          |                                            |                               |                 |
|--------------------------------------|-----------------------------------------------------------------|--------------------------------------------|-------------------------------|-----------------|
| 🗢 🔿 🙍 🐻 🐇 🖬 📥 🚺                      |                                                                 |                                            |                               |                 |
| Console Root                         | Issued To                                                       |                                            | Issued By                     | Expiration Date |
| ⊿ ☐ Certificates (Local Computer)    | 🖙 CA POLITICA PERSONA JURIDICA - PRUEBAS v2                     |                                            | CA RAIZ NACIONAL - PRUEBAS v2 | 3/9/2031        |
| ⊿ 🚞 Personal                         |                                                                 | Windows DowerShell                         | _                             |                 |
| Certificates                         |                                                                 | Windows Powershell                         |                               |                 |
| Trusted Root Certification Authorit  | Windows PowerShell<br>Copyright (C) 2014 Microsoft Corporation. | All rights reserved.                       |                               | <u>^</u>        |
| Certificates                         |                                                                 |                                            |                               |                 |
| Enterprise Trust                     | PS C:\Users' Get-Childitem c                                    | ert:\LocalMachine\root -Recurse   Where-Ob | ject {\$issuer -ne \$Subjec   | ct}             |
| Intermediate Certification Authoriti |                                                                 | 10 AG 1151 1 1 10 11 A 1                   |                               |                 |
| Trusted Publishers                   | Directory: Microsoft.PowerShell.Secur                           | ity\Certificate::LocalMachine\root         |                               |                 |
| Durfusted Certificates               | Thumbourist                                                     | estatua                                    |                               |                 |
| Third-Party Root Certification Auth  |                                                                 | Subject                                    |                               |                 |
| Irusted People                       | AAD6E69D5011BC6443367B294D6062554B63E9FF                        | CN=CA POLITICA PERSONA JURIDICA - PRUEBAS  | v2, OU=DCFD, O=MICITT, C=CR   | , SER           |
| Client Authentication issuers        |                                                                 |                                            |                               |                 |
| Demote Dealter                       | PS C:\Users\                                                    |                                            |                               |                 |
| Remote Desktop                       |                                                                 |                                            |                               |                 |
| Smart Card Trusted Roots             |                                                                 |                                            |                               |                 |
| 5 Smart Card Husted Roots            |                                                                 |                                            |                               |                 |
| Number of the string                 |                                                                 |                                            |                               |                 |
| v web nosting                        |                                                                 |                                            |                               |                 |
|                                      |                                                                 |                                            |                               |                 |

Fecha de última modificación: 26/junio/2025

Por ejemplo, el certificado "CA Política Persona Jurídica – Pruebas v2", debe estar en el store "Entidades de certificación Intermedias" y debería moverse a dicho store.

#### Para aplicaciones en Java.

Se debe verificar el KeyStore (para ello se puede descargar el <u>KeyStore Manager</u>) del servidor donde se originan las solicitudes de autenticación/firma, en el mismo se deben disponer de 3 certificados únicamente, que se indican a continuación

- Llave pública de ca sinpe persona jurídica v2
- Llave pública de ca política persona jurídica costa rica v2
- Llave privada del certificado de Agente Electrónico de la entidad

#### Un Ejemplo de este KeyStore sería:

| * | File    | Ec    | it View Tools Examine Help micitUKS                                             | S.jks - KeyStore | Explorer 5.5.3 |                          | -                       | × |
|---|---------|-------|---------------------------------------------------------------------------------|------------------|----------------|--------------------------|-------------------------|---|
| m | icittJK | S.jks | 🕷 micittJKS - copia.jks 🕷 certificadoAndroid.jks 🕷 certificadoag                | genteelectronic  | :omicitt.pfx × | Internation and the last | (her enset over se      |   |
| Τ |         | E     | Entry Name                                                                      | Algorithm        | Key Size       | Certificate Expiry       | Last Modified           |   |
| 2 | -       | 0     | ca politica persona juridica - costa rica v2 (ca raiz nacional - costa rica v2) | RSA              | 4096           | 2031-02-25 15:21:37 CST  | 2025-03-11 09:56:37 CST |   |
| * | -       | 0     | ca sinpe - persona juridica v2 (ca politica persona juridica - costa rica v2)   | RSA              | 2048           | 2031-01-14 15:50:38 CST  | 2025-03-11 09:58:36 CST |   |
| T | f f     | 0     | estado ministerio de ciencia innovacion tec (agente electronico) (ca sinp       | RSA              | 2048           | 2028-08-11 10:23:24 CST  | 2025-03-11 14:33:10 CST |   |
|   |         |       |                                                                                 |                  |                |                          |                         |   |

Además como punto importante es verificar que **sólo existan estos 3 elementos**, ya que si existe otro certificado con llave privada los errores continuarán.

#### 21. Solución al error 403.4 al invocar un web service o un WCF

Este error sucede cuando se invoca un web service o un WCF y el método invocado intenta acceder a un recurso que no tiene disponible o no tiene permisos sobre el mismo.

Por ejemplo, si el método intenta escribir un log en la ruta "C:\logs" y el usuario del pool no tiene permisos para escribir en esta ruta, entonces al cliente se le muestra el error 403 y en el lado del servicio, en el log de Failed request se encuentra el "statusCode = 403.4".

Para solucionarlo se le debe dar permisos al usuario del pool para que pueda escribir en la ruta donde se guarda el log.

22. Solución al error "The message with Action

'http://tempuri.org/ValidadorDeDocumento/ValideElServicio' cannot be processed at the receiver, due to a ContractFilter mismatch at the EndpointDispatcher. This may be because of either a contract mismatch (mismatched Actions between sender and receiver) or a binding/security mismatch between the sender and the receiver"

• El error sucede porque el Binding del cliente y del servicio no tienen la misma configuración de seguridad.

El servicio está configurado con un Binding con "security mode="Transport"" y "transport clientCredentialType="Certificate"". El cliente debe tener está misma configuración y utilizar el certificado de agente electrónico de la entidad para invocar el servicio.

#### Enpoint del servicio

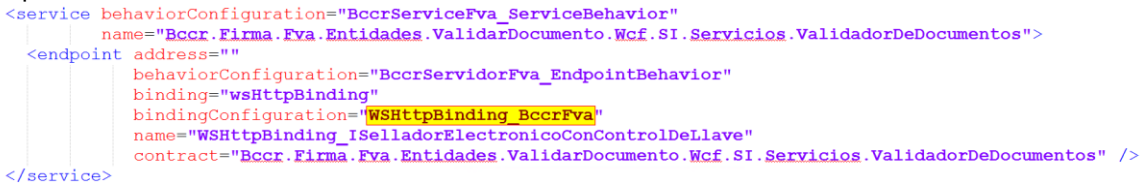

#### Binding del servicio

```
<br/>
<binding name="WSHttpBinding_BccrFva" maxReceivedMessageSize="28311552">
<security mode="Transport">
<transport clientCredentialType="Certificate" proxyCredentialType="None" realm="" />
</security>
</binding>
```

- También revisar que la referencia al servicio se creó con la descripción de este actualizada.
   Por ejemplo, si utiliza un archivo WSDL verificar que el mismo tiene la descripción del servicio actualizada y no apunta un servicio obsoleto.
- Si es el servicio de notificación de la entidad, verificar que el endpoint del servicio tenga el contrato apuntando directo a la clase ResultadoDeSolicitud y no a una interfaz (I ResultadoDeSolicitud)

| <pre><servico "behaviorresultadogaudi"="" 15="" bohaviorconfiguration="" name="wsPuenteGANDI.ResultadoDeSolicitud"> 16 </servico></pre> <pre></pre> | s.WCF.ResultadoDeSolicitud"<br>do"> |
|----------------------------------------------------------------------------------------------------|-------------------------------------|
| <endpoint 17<="" address="" th=""><th></th></endpoint>                                                                                              |                                     |
| binding="wsHttpBinding"                                                                                                    |                                     |
| bindingConfiguration="EnlaceConSeguridadDeTipoTransporte" 19 binding="weBttpBinding"                                                                |                                     |
| contract="wsPuenteGAUDI_IResultadoDeSolicitud"                                                                                                    |                                     |
| listenUri="/"/> 21 contract="EjemploDeServicioDeNotificacionDePersonaFisica.Servi                                                                   | vicios.WCF.ResultadoDeSolicitud"    |
|                                                                                                    |                                     |
| 23                                                                                                    | ∧                                   |
| 24                                                                                                    | <u> </u>                            |
| 25                                                                                                    |                                     |

#### 23. Solución al error 403.13 al invocar un web service o un WCF

Este error sucede cuando se invoca un web service o un WCF con un certificado que no es válido para el servidor que recibe el llamado.

Por ejemplo, los servicios de GAUDI se deben invocar con el certificado de Agente Electrónico de la entidad, este certificado debe pertenecer a la jerarquía nacional. Si la entidad invoca los servicios de GAUDI con un certificado que no es el de Agente Electrónico, el BCCR lo validaba y lo rechaza dado que no es el certificado esperado.

Cuando la entidad realizaba la invocación con el certificado incorrecto en el log de Failed Request se encuentra el error 403.13 indicando que el servidor rechazaba el certificado del cliente.

# 24. Solución al error SecureChannelFailure al configurar la identidad de marca en Central Directo

Al configurar la identidad de marca y colocar el URL del servicio de notificación se muestra el error SecureChannelFailure

| Código                                                                                                    |                                                                                                    |
|----------------------------------------------------------------------------------------------------|----------------------------------------------------------------------------------------------------|
| 1                                                                                                    |                                                                                                    |
| Configuración                                                                                                    |                                                                                                    |
| Seleccione el tipo de servicio de la dirección<br>notificaciones de firma.                                                                | y luego digite la dirección https del servicio donde se realizarán las                                                                                                    |
| Tipo de servicio                                                                                                    |                                                                                                    |
| Web Service                                                                                                    |                                                                                                    |
| Canal                                                                                                    |                                                                                                    |
| Privado                                                                                                    |                                                                                                    |
| Para solicitar el acceso de telecomunicacion<br>icaci%C3%B3n-digital/configuraci%C3%B3n-c<br>para que el COS habilite la comunicación ent | es, visite el sitio https://www.bccr.fi.cr/firma-digital/gestor-de-aute<br>fel-servicio en donde encontrará los detalles que son necesari<br>re la Entidad y el servicio firmador. |
| URL                                                                                                    |                                                                                                    |
| https://                                                                                                    | Notificator wsdl                                                                                                    |

La entidad estaba desarrollando con JAVA y no validaba correctamente el certificado de agente electrónico del Banco Central

Para solucionar el error se debe incluir la jerarquía del certificado de Agente electrónico del BCCR en los keystores de java correspondientes: "sslcacerts" y "keystore".

25. Solución al error 403 al invocar un web service o un WCF

Al invocar un web service o un WCF se obtiene el error 403, y en el lado del servicio, en el log de Failed request se encuentra el "statusCode = 403".

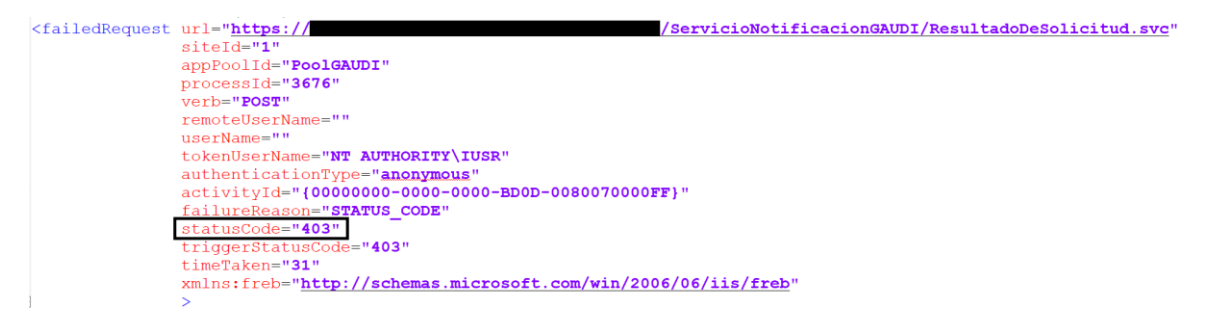

Al activar el trace de WCF del lado del servidor se muestra el error "Client certificate is required. No certificate was found in the request"

|                                                                                                    |                                                                                                    | LOVOI                                  | meauib               | Flocess Iva                  | Time                                                     | Trace Identifier                                                                                         | Activity Name                                            | Source                                    |   |
|----------------------------------------------------------------------------------------------------|----------------------------------------------------------------------------------------------------|----------------------------------------|----------------------|------------------------------|----------------------------------------------------------|----------------------------------------------------------------------------------------------------|----------------------------------------------------------|-------------------------------------------|---|
| From: Listen at https://pjpn                                                                                                    | uglvm.poder-judicial.go.cr:84                                                                                                    | Transfer                               | 68                   | w Эмр                        | 18/1/2024 15:20:52.0702033                               | Trace Transfer                                                                                           |                                                          | System.Serv                               |   |
| <ul> <li>Activity boundary.<br/>Connection information.</li> </ul>                                                                                                    |                                                                                                    | Start                                  | 68<br>68             | w 3wp<br>w 3wp               | 18/1/2024 15:20:52.0702033<br>18/1/2024 15:20:52.0702033 | https://docs.microsoft.com<br>https://docs.microsoft.com                                                 | Receive byt<br>Receive byt                               | System.Serv                               |   |
|                                                                                                    |                                                                                                    | Information                            |                      |                              |                                                          |                                                                                                    |                                                          | System.Serv                               |   |
| Client certificate is req                                                                                                    | uired. No certificate w                                                                                                    | Error                                  | 68                   | wЗwp                         | 18/1/2024 15:20:52.0702033                               | https://docs.microsoft                                                                                   | Receive                                                  | System.S                                  |   |
| Sent a message over a channel. Authentication failed for HTTP(S) connection Authentication failed for HTTP(S) connection To: Listen at Https://pipug/wn.poder-judicial.go.cr.8443 Activity boundary. |                                                                                                    | Information<br>Information<br>Transfer | 63<br>63<br>68<br>68 | w3wp<br>w3wp<br>w3wp<br>w3wp | 18/1/2024 15:20:52.0702033<br>18/1/2024 15:20:52.0702033 | https://docs.microsoft.com<br>https://docs.microsoft.com<br>Trace Transfer<br>https://docs.microsoft.com | Receive byt<br>Receive byt<br>Receive byt<br>Receive byt | System.Serv<br>System.Serv<br>System.Serv |   |
|                                                                                                    |                                                                                                    |                                        |                      |                              |                                                          |                                                                                                    |                                                          |                                           |   |
|                                                                                                    |                                                                                                    |                                        |                      |                              | 18/1/2024 15:20:52.0702033                               |                                                                                                    |                                                          |                                           |   |
|                                                                                                    |                                                                                                    | Stop                                   |                      |                              | 18/1/2024 15:20:52.0858021                               |                                                                                                    |                                                          |                                           |   |
| matted XML                                                                                                    |                                                                                                    |                                        |                      |                              |                                                          |                                                                                                    |                                                          |                                           |   |
| Options +                                                                                                    |                                                                                                    |                                        |                      |                              |                                                          |                                                                                                    |                                                          |                                           |   |
| Basic Information                                                                                                    | n                                                                                                    |                                        |                      |                              |                                                          |                                                                                                    |                                                          |                                           |   |
| Name                                                                                                    | Value                                                                                                    |                                        |                      |                              |                                                          |                                                                                                    |                                                          |                                           |   |
| Activity Name                                                                                                    | Receive bytes on connection https:// /ServicioNotificacionGAUDI/ResultadoDeSolicitud.svc'.                                                |                                        |                      |                              |                                                          |                                                                                                    |                                                          |                                           |   |
| Time                                                                                                    | 2024-01-18 15:20:52.0702                                                                                                    |                                        |                      |                              |                                                          |                                                                                                    |                                                          |                                           |   |
| Level                                                                                                    | Error                                                                                                    |                                        |                      |                              |                                                          |                                                                                                    |                                                          |                                           |   |
| Source                                                                                                    | System.ServiceModel                                                                                                    |                                        |                      |                              |                                                          |                                                                                                    |                                                          |                                           |   |
| Process                                                                                                    | w 3wp                                                                                                    |                                        |                      |                              |                                                          |                                                                                                    |                                                          |                                           |   |
| Thread                                                                                                    | 68                                                                                                    |                                        |                      |                              |                                                          |                                                                                                    |                                                          |                                           |   |
| General Properti                                                                                                    | es                                                                                                    |                                        |                      |                              |                                                          |                                                                                                    |                                                          |                                           | - |
| Name                                                                                                    | Value                                                                                                    |                                        |                      |                              |                                                          |                                                                                                    |                                                          |                                           |   |
| [TraceRecord] Severity                                                                                                    | Error                                                                                                    |                                        |                      |                              |                                                          |                                                                                                    |                                                          |                                           |   |
| TraceIdentifier                                                                                                    | https://docs.microsoft.com/dotnet.framework/wcf/diagnostics.fracing/System-ServiceModel-Channels-Https://intel.net/Certificate.NotPresent |                                        |                      |                              |                                                          |                                                                                                    |                                                          |                                           |   |
| Description                                                                                                    | Client certificate is required                                                                                                    | No certificate wa                      | s found in the re    | quest. This might            | ht be because the client certificate could not be su     | ccessfully validated by the operating syste                                                              | em or IIS. For info                                      | mation on how to by                       | L |
| AppDomain                                                                                                    | /LM/W3SVC/1/ROOT/Se                                                                                                    | vicioNotificacionG                     | AUDI-2-133500        | 864514772904                 |                                                          | ,                                                                                                    |                                                          |                                           | 1 |
| Sauma                                                                                                    | System Service Model Channels HitsoChannell Isterer 115ystem ServiceModel Channels (RenAchannel)/38568216                                 |                                        |                      |                              |                                                          |                                                                                                    |                                                          |                                           |   |
| Source                                                                                                    |                                                                                                    |                                        |                      |                              |                                                          |                                                                                                    |                                                          |                                           |   |

Este error sucede cuando antes del servidor existe un firewall que examina los paquetes. Entonces el firewall desamarme el paquete, lo examina y luego lo vuelve a armar, pero lo arma sin el certificado del cliente que invoco el servicio.

Para corregirlo se debe cambiar la configuración del firewall para que no examine los paquetes y solamente los reciba y los envíe al servidor.

# 26. Solución al error "StatusCode Forbidden" al configurar la identidad de marca en Central Directo

Al configurar la identidad de marca y colocar el URL del servicio de notificación se muestra el error StatusCode Forbidden

| URL                                                    |              |                                                            |  |  |
|--------------------------------------------------------|--------------|------------------------------------------------------------|--|--|
| https:/                                                | ResultadoDeS | Jolicitud.svc                                              |  |  |
| Ocurrió un problema al tratar de consultar la direcció |              | Defalle técnico Status ProtocolError, StatusCode Forbidden |  |  |

Este error se da porque la entidad está rechazando el certificado del BCCR

Se debe aplicar lo siguiente:

- Revisar acceso a los CRLs, para esto utilizar la "Guía para validar los CRLs de certificados de la jerarquía del ambiente de producción del firmador" (https://www.bccr.fi.cr/firmadigital/DocFirmaDigital/Guia-validar-CRLs-certificados-jerarquia-ambiente-produccionfirmador.pdf)
- Revisar la jerarquía nacional del ambiente de producción de GAUDI, para esto utilizar la "Guía para instalar los certificados de la jerarquía del ambiente de producción del firmador ." (<u>https://www.bccr.fi.cr/firma-digital/DocFirmaDigital/Guia-instalar-certificados-jerarquia-ambiente-produccion-firmador.pdf</u>) y ejecutar los pasos del punto <u>20</u> de este documento.
- Revisar las validaciones realizadas al certificado del BCCR desde el código fuente, para esto consultar los puntos <u>12</u> y <u>13</u> de este documento.
- 27. Pasos para generar la clase "ResultadoDeSolicitud" a partir del archivo "ResultadoDeSolicitud.json".
  - **a.** Instalar NSwagStudio (GUI) desde la consola de comandos con el siguiente comando: dotnet tool install –global NSwag.ConsoleCore

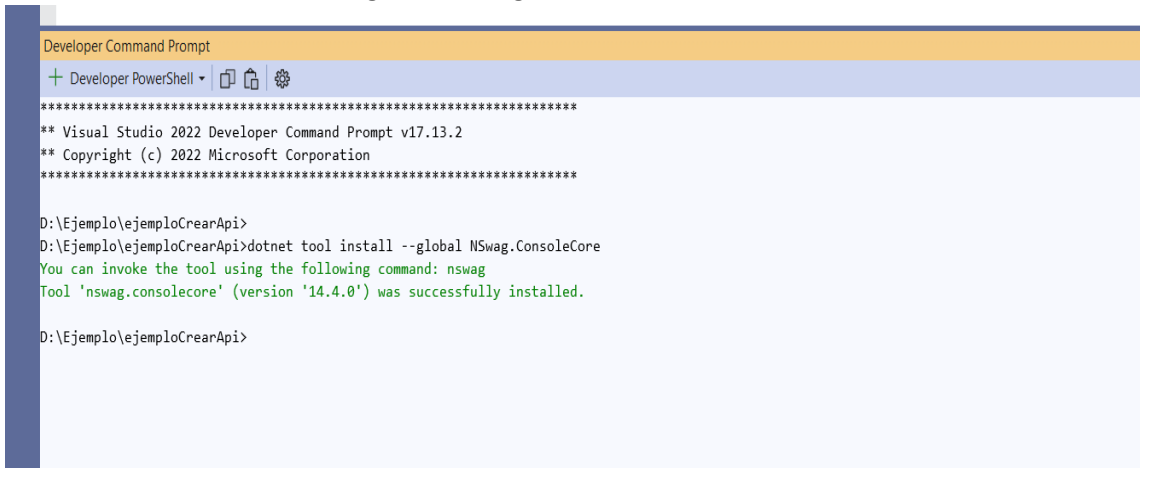

Fecha de última modificación: 26/junio/2025

b. Generar el código del controller con el siguiente comando: nswag openapi2cscontroller /input:ResultadoDeSolicitud.json /output:ResultadoDeSolicitudControllers.cs

|          | Developer Command Prompt                                                                                                    |
|----------|----------------------------------------------------------------------------------------------------|
|          | + Developer PowerShell - D 🔓 🏶                                                                                                    |
|          | ***************************************                                                                                                    |
|          | ** Visual Studio 2022 Developer Command Prompt v17.13.2                                                                                                    |
|          | ** Copyright (c) 2022 Microsoft Corporation                                                                                                    |
|          | D:\Ejemplo\ejemploCrearApi>nswag openapi2cscontroller /input:ResultadoDeSolicitud.json /output:ResultadoDeSolicitudControllers.cs<br>NSwag command line tool for .NET Core Net90, toolchain v14.4.0.0 (NJsonSchema v11.3.2.0 (Newtonsoft.Json v13.0.0.0))<br>Visit http://NSwag.org for more information.<br>NSwag bin directory: C:\Users\charpentierga\.dotnet\tools\.store\nswag.consolecore\14.4.0\nswag.consolecore\14.4.0\tools\net9.0\any<br>The namespace of the generated classes.<br>Namespace: |
| In       | gresar el namespace del proyecto y para poder generar la clase                                                                                                    |
| *        | * Visual Studio 2022 Developer PowerShell v17.13.2<br>* Copyright (c) 2022 Microsoft Corporation                                                                                                    |
| P:<br>N: | S D:\Ejemplo\ejemploCrearApi> nswag openapi2cscontroller /input:ResultadoDeSolicitud.json /output:ResultadoDeSolicitudControllers.cs<br>Swag command line tool for .NET Core Net90, toolchain v14.4.0.0 (NJsonSchema v11.3.2.0 (Newtonsoft.Json v13.0.0.0))<br>isi bttp://Nurs.org.for_more_information                                                                                                    |

Visit http://Niwag.org for more information. Niswag bin directory: C:VUsers\charpentierga\.dotnet\tools\.store\nswag.consolecore\14.4.0\nswag.consolecore\14.4.0\tools\net9.0\any The namespace of the generated classes. Namespace: ejemploCrearApi Gode has been successfully written to file.

Duration: 00:00:43.7629908 PS D:\Ejemplo\ejemploCrearApi≻

c.

d. Utilizar la clase en el proyecto, se debe limpiar el código autogenerado que no se necesite y debe quedar de la siguiente manera.

Nota: También puede utilizar este código en su implementación y omitir los pasos anteriores.

namespace ejemploCrearApi using System = global::System; public interface IImplementacion { /// <returns>OK</returns> System.Threading.Tasks.Task NotifiqueLaRespuestaAsync(ResultadoDeFirma body); /// <returns>OK</returns>

System.Threading.Tasks.Task<bool> ServicioDisponibleAsync();

}

{

```
public partial class Controller : Microsoft.AspNetCore.Mvc.ControllerBase
 {
    private IImplementacion _implementacion;
    public Controller(IImplementacion implementation)
    {
      _implementacion = implementation;
    }
   public System.Threading.Tasks.Task
NotifiqueLaRespuesta([Microsoft.AspNetCore.Mvc.FromBody] ResultadoDeFirma
body)
    {
      return _implementacion.NotifiqueLaRespuestaAsync(body);
    }
  public System.Threading.Tasks.Task<bool> ServicioDisponible()
    {
      return _implementacion.ServicioDisponibleAsync();
    }
  }
  public partial class ResultadoDeFirma
  {
    public int IdDeLaSolicitud { get; set; }
    public byte[] DocumentoFirmado { get; set; }
    public bool FueExitosa { get; set; }
    public int CodigoDeError { get; set; }
    public int IdAlgoritmoHashDocumentoFirmado { get; set; }
    public string HashDocumentoFirmado { get; set; }
    public byte[] HashDelDocumentoFirmadoEnBytes { get; set; }
  }
}
```